# Screenshots

#### III Ergänzungen

Material

Zeitungen (Beispiele), Schlagzeilen auf Folie (als Beispiele)

Tipps

Je konkreter der Anlass und je bekannter die beteiligten Personen sind, desto eher führt die Suche zu brauchbaren Resultaten.

Allerdings ist auch denkbar, zu einem bestimmten Thema im Unterricht (z. B. Mafia, Überschwemmungen in Moçambique, Vulkanausbrüche oder deutsche Politik im Fach Geografie) Artikel im Netz suchen zu lassen.

Hier noch ein paar Beispiele, wie die Archive bei den Zeitungen aussehen, z. B. der Tages-Anzeiger: Man geht auf die Frontseite (<u>http://tagesanzeiger.ch/ta/taHome.html</u>) und wählt «Suchen/Archiv».

|                                                                                                    | Wetter                                                                                                    | Börse                                                       | Geld                                                                                                   | Computer                                                                                                    | Auto                                                                                               | Reisen                                                                                                    | Probe-Abo C                                                                                                    |
|----------------------------------------------------------------------------------------------------|----------------------------------------------------------------------------------------------------|-------------------------------------------------------------|----------------------------------------------------------------------------------------------------|----------------------------------------------------------------------------------------------------|----------------------------------------------------------------------------------------------------|----------------------------------------------------------------------------------------------------|----------------------------------------------------------------------------------------------------|
| News online                                                                                                    | 10:42 Uhr   Freitag, 9. März 2001                                                                                 |                                                             |                                                                                                    |                                                                                                    |                                                                                                    |                                                                                                    |                                                                                                    |
| Home<br>Schweiz<br>Ausland<br>Zürich<br>Wirtschaft<br>Sport<br>Kommunikation<br>Kultur & Lifestyle<br>People<br>Wissen & Technik<br>Zeitung<br>Ausgabe vom 09.03. | Newsticker<br>10:22 - M<br>10:13 - C<br>10:13 - C<br>10:13 - C<br>10:13 - C<br>Norther were<br>Schweiz<br>Markant | azedonie<br>hina erlei<br>er Männe<br>agliardi i<br>Desktop | n erhält<br>ichtert o<br>er Super<br>st erneu<br>news<br>Die<br>Die<br>Teo<br>19<br>Frei<br>» <u>w</u> | t Militärhilfe<br>lie Firmengrü<br>G verzögert<br>it in der 1. Ru<br>it in der 1. Ru<br>it in der 1. Ru<br>it der 1. Ru<br>it der | aus Grie<br>indunge<br>sich wei<br>inde aus<br>nde aus<br>des Win<br>zerns Su<br>co6 Milli<br>gab. | in mit auslä<br>gen Nebel<br>geschiede<br>Izer<br>lizer hat si<br>lizer hat si<br>chtert. Der<br>ionen Fran | <b>ändischer Beteiligung</b><br>m<br>Maschinen- und<br>ch im Geschäftsjahr<br>Nettogewinn sank um<br>ken, wie der Konzern am |
| Abo-Service<br>Tools<br>Newsletter<br>SMS<br>FreeSMS<br>Suchen/Archiv                                                                                             | Schweiz<br>Bundesrat                                                                                              | bei Zielra<br>De<br>err<br>Iäu                              | ealisieru<br>r Bunde<br>eicht. D<br>ft weitg                                                           | ung auf Kurs<br>srat hat vier<br>ie Umsetzun<br>ehend plange                                                                                                    | Fünftel<br>g des Le<br>mäss. >                                                                     | seiner Ziel<br>egislaturpr<br>> <u>weiter</u>                                                               | le für das letzte Jahr<br>ogramms 1999-2003                                                                                  |

Hier klicken, dann kann man die gesuchten Suchbegriffe eingeben. Bei einer zu grossen Anzahl Treffer muss man den Zeitrahmen eingrenzen.

| SUCHEN/ARCH | I V    |
|-------------|--------|
| Suche nach  | suchen |
| Periode:    | Autor: |

Bei der Basler Zeitung funktioniert das Archiv so: Entweder geht man via Einstiegsseite (<u>http://www.baz.ch</u>) zum Archiv oder wählt direkt das Archiv (<u>http://www.baz.ch/search</u>).

| Site-Search<br>>> Def<br>>Forum >Chat >                              | i » ok<br>tailsuche Zeitung » Sitemap<br>Newsticker >Traffic >Home | 9. Mar. 2001<br>9.46 Uhr<br>Fr Sa So Mo<br>Basler Zeitung                                                   |  |  |         |
|----------------------------------------------------------------------|--------------------------------------------------------------------|----------------------------------------------------------------------------------------------------|--|--|---------|
| BaZ ONLINE                                                           | Fasnachts-Helge »                                                  | * BASLER ZEITUNG ONLINE / HOMEP                                                                             |  |  |         |
| News                                                                 | 52 Seiten                                                          | 5) DJ EURO STOXX50 P 4359.28 (-11                                                                           |  |  |         |
| DIE ZEITUNG                                                          | "Querschnitt"                                                      | Weitere Kurse hier 2001 Telekurs                                                                            |  |  |         |
| BaZ HEUTE                                                            | Ab sofort kann der                                                 |                                                                                                    |  |  |         |
| Archiv                                                               | Bildern Texten und                                                 | POLITIK                                                                                                    |  |  |         |
| Impressum Schnitzelbänken der<br>Abo-Dienste Easpacht 2001 an vielen |                                                                    | Bundesrat hat Grossteil seiner Jahresziele erreicht<br>Bern, SDA/BaZ. Die Umsetzung des Legislaturprogramms |  |  |         |
|                                                                      |                                                                    |                                                                                                    |  |  | Werbung |

Anschliessend möglichst exakt die entsprechenden Suchbegriffe eintippen und die Zeitspanne der Suche eingeben. Es folgt ein Beispiel für Zahlen zur Arbeitslosigkeit in Basel. Auf «Suchen» klicken.

| Artikelsuche |                  |            |
|--------------|------------------|------------|
| Stichwörter  | Basel            | UND 🖨      |
|              | Arbeitslosigkeit | CUND 🗢     |
|              | Zahlen           |            |
| Datum von    | 1 🔷 Januar       | \$ 2000 \$ |
| Datum bis    | 9 🔷 März         | \$ 2001 \$ |
|              | SUCHEN » HILFE » |            |

Auf der nächsten Seite erscheinen die gefundenen Dokumente (6) aus dem BaZ-Archiv. Nicht alle sind für uns nützlich, aber in allen erscheinen die eingegebenen Begriffe «Arbeitslosigkeit», «Basel» und «Zahlen». Durch das Verknüpfen mehrerer Suchbegriffe lassen sich schneller brauchbare Artikel finden als nur mit einem Wort.

#### SUCHERGEBNIS

### Gefundene Dokumente 6

# Saisonal höhere Arbeitslosenquote

Die Arbeitslosenquote ist im Januar auf 2,0 Prozent gestiegen. In Basel-Stadt liegt sie bei 2,1 Prozent, in Baselland bei 1,4 Prozent. Bern. SDA. Die Arbeitslosigkeit in der Schweiz ist im Januar allein aus saisonalen Gründen leicht ... 🗵

# Freundschaft will gepflegt sein

Am Valentinstreffen der CVP Thierstein äusserte sich Nationalrätin Doris Leuthard zum Wert der Freundschaft. Nationalrat Alex Helm rief dazu auf, alle drei eidgenössischen Vorlagen vom 4. März abzulehnen. Büsserach. la. An ... 🗵

# Wie viel Spass erträgt die menschliche Gemeinschaft?

«Fun» ist in, heute mehr denn je. Aber immer nur Spass suchen und haben hat auch seine Schattenseiten, entfremdet einen von sich und von der Gesellschaft. Zwischen den üblichen «Spass-Terminen» Silvester und Fasnacht macht sich der ... 辺

# Die Talsohle der Arbeitslosigkeit in Basel könnte erreicht sein

Basel/Liestal/Bern. SDA/BaZ. (Mittwoch) Die Arbeitslosigkeit ist in Basel-Stadt im Januar über dem Schweizer Schnitt geblieben: Im Stadtkanton stieg die Quote von 2,0 auf 2,1 Prozent an, landesweit von 1,9 auf 2,0. Stabile Zahlen ... 🗵

| Beim «Blick» funktioniert c<br>Auf der Frontseite ( <u>http://w</u> | las Archiv so:<br><u>ww.blick.ch/</u> ) den Be     | fehl «Suchen» a                               | nklicken.                             | HOME<br>AKTUELL<br>SPORT<br>WETTER<br>UNTERHALTUNG<br>TECHTREND |
|---------------------------------------------------------------------|----------------------------------------------------|-----------------------------------------------|---------------------------------------|-----------------------------------------------------------------|
| Dann erscheint folgende S                                           | eite:                                              |                                               |                                       | AUTO<br>GESUNDHEIT                                              |
| SUCHE                                                               |                                                    |                                               | 09. MÄRZ 2001                         | GAMERADAR                                                       |
| Hierkönnen Sie perVolltext<br>Sie einfach einen oder meh            | suche bequem nach Inh<br>rere Suchbegriffe ein und | alten von BLICK Onl<br>1 bestätigen Sie mit ( | ine suchen. Geben<br>Jem [Go]-Button. |                                                                 |
| Hilfe zur einfachen und erwe                                        | iterten Suche finden Sie                           | hier.                                         |                                       | SUCHEN                                                          |
| Suchbegriff(e)                                                      | Suchoption                                         |                                               |                                       |                                                                 |
| Arbeitslosigkeit                                                    | 🗸 Einfach                                          | 🗢 Go!                                         |                                       |                                                                 |
|                                                                     | Erweitert                                          | Hilfe                                         |                                       |                                                                 |
|                                                                     | UP                                                 |                                               |                                       |                                                                 |

Man muss beim Blick nun also nicht mehr genau wissen, an welchem Tag ein Ereignis geschehen ist, um fündig zu werden!

| SUCHERGEBNIS                                                                                                    | 09. MÄRZ 2001                                                                                                    |
|----------------------------------------------------------------------------------------------------|----------------------------------------------------------------------------------------------------|
| Hierkönnen Sie perVolltex<br>Sie einfach einen oder met                                                                   | tsuche bequem nach Inhalten von BLICK Online suchen. Geben<br>vrere Suchbegriffe ein und bestätigen Sie mit dem [Go]-Button.                                                                                                    |
| Hilfe zur einfachen und erw                                                                                               | eiterten Suche finden Sie <mark>hie</mark> r.                                                                                                    |
| Suchbegriff(e)                                                                                                    | Suchoption                                                                                                    |
| Arbeitslosigkeit                                                                                                    | Einfach 🗢 Go!                                                                                                    |
|                                                                                                    | Hife                                                                                                    |
| Ihre enveiterte Suche nach                                                                                                | "Arbeitslosigkeit" lieferte 1 Fundstellen!                                                                                                    |
| Anzeige Dokumente 1 bis                                                                                                   | 1 (Mehr 🗹 bedeuten bessere Treffer)                                                                                                    |
| Arbeitslosenquote auf zwe<br>Arbeitslosenquote au<br>Die Arbeitslosigkeit<br>Um diese Einflüsse b<br>Rückgang festgestell | ei Prozent gestiegen<br>If zwei Prozent gestiegen Rückgang bereits für Februar erwartet BERN –<br>in der Schweiz ist im Januar aus saisonalen Gründen leicht gestiegen.<br>ereinigt, hat das Staatssekretariat für Wirtschaft (seco) gar einen<br>t. Der Februar [Weiter] |
|                                                                                                    |                                                                                                    |

Nun klickt man auf «Weiter» und gelangt so zum Artikel.